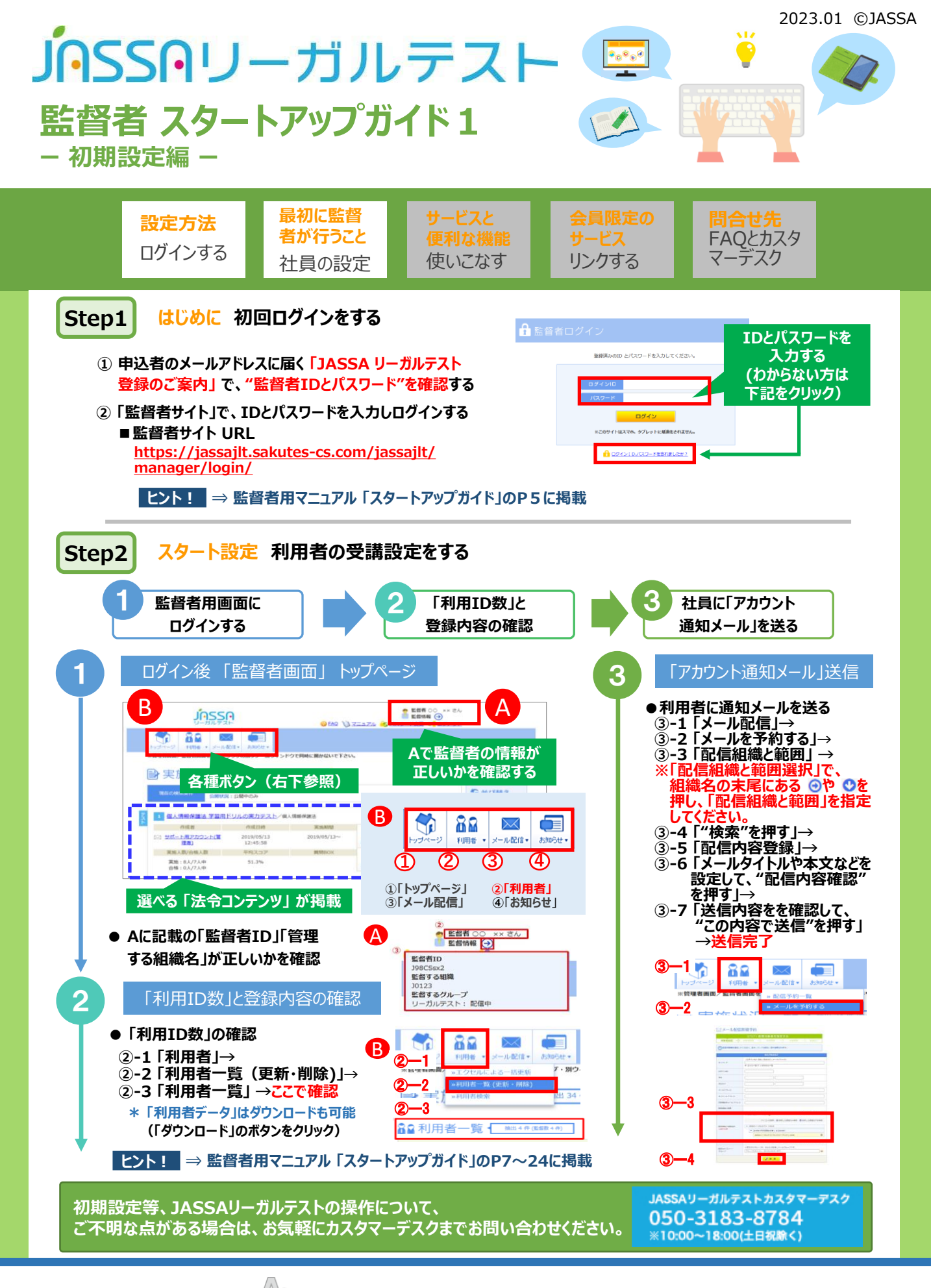

A 一般社団法人 日本人材派遣協会 Japan Staffing Services Association JASSAリーガルテスト 監督者 スタートアップガイド2 - 便利機能編-

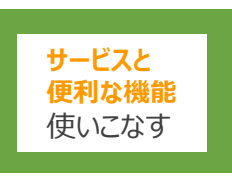

会員限定の サービス リンクする

<mark>問合せ先</mark> FAQとカスタ マーデスク

社員の利用状況と理解度が一目でわかる 「リーガルテスト 監督者支援システム」

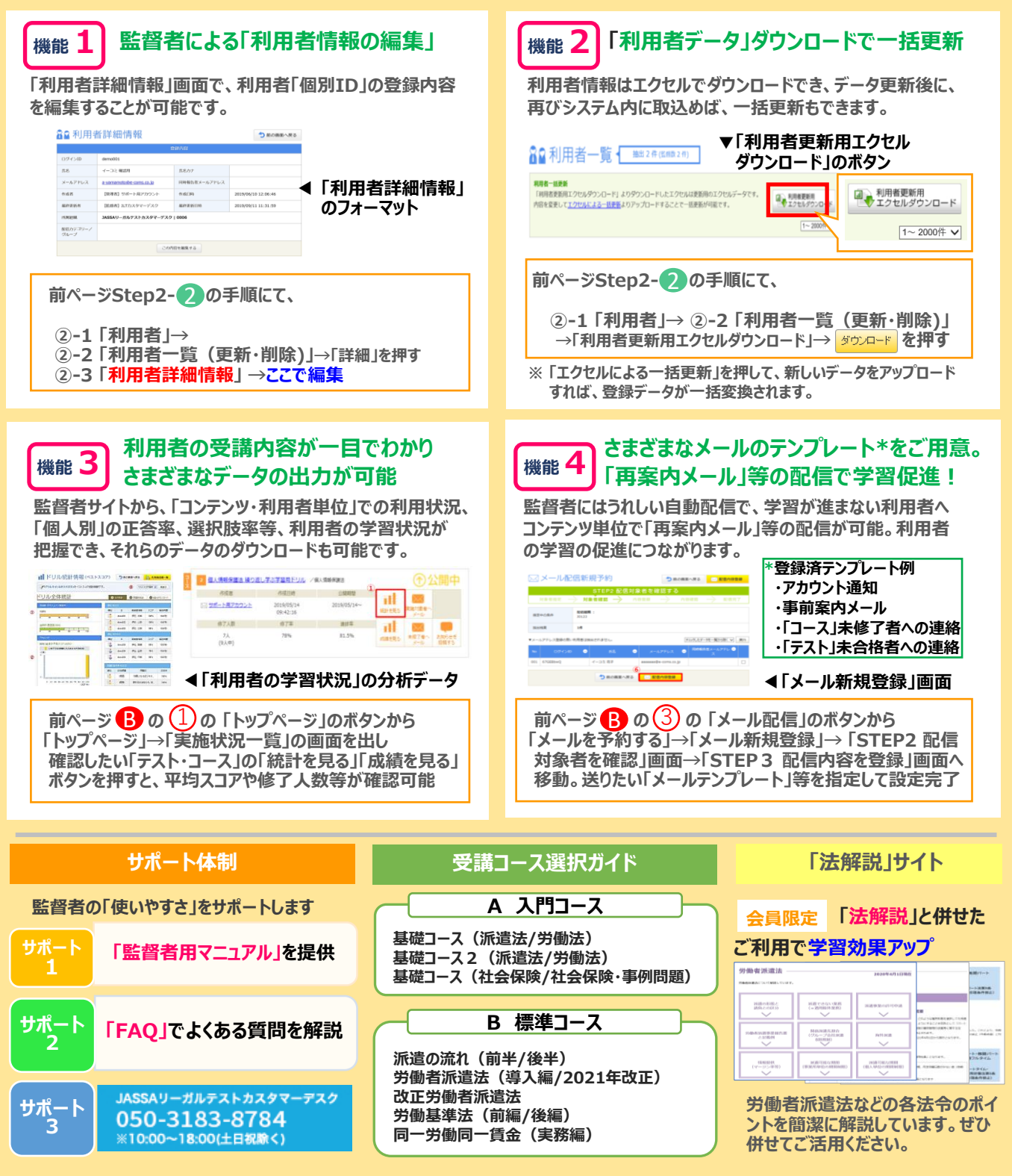

·般社団法人日本人材派遣協会 Japan Staffing Services Association